# 起動・プログラム更新準備

### 1.ナビを起動します。

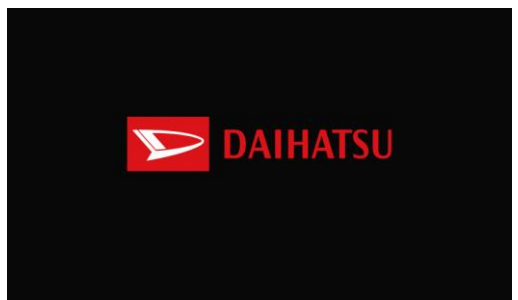

2.起動後、マイセットアップ画面または地図画面が表示されたら、 Backキー( )を3秒以上長押しして、フラップを開いた状態にします。

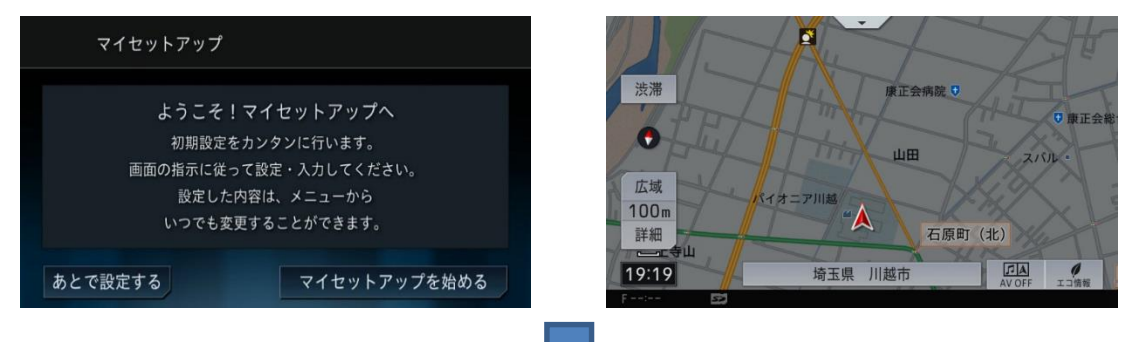

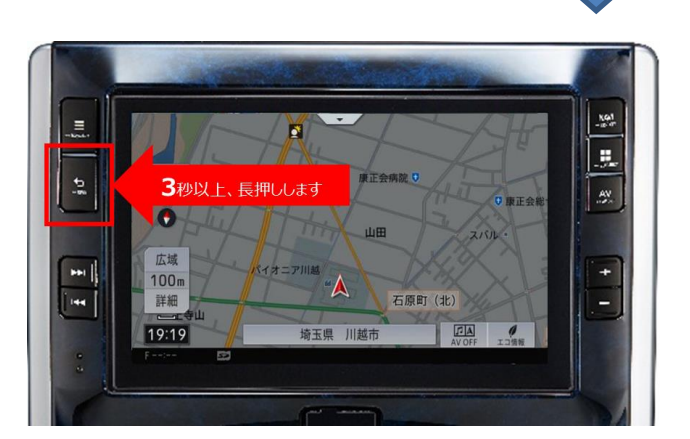

| マイセットアップ                                |              | - 10   |
|-----------------------------------------|--------------|--------|
| ようこそ!マイセットアップへ                          |              | NA     |
| 初期設定                                    | をカンタンに行います。  |        |
| 画面の指示に従って設定・入力してください。<br>設定した内容は、メニューから |              |        |
| いつでも変更することができます。                        |              | A)     |
| あとで設定する                                 | マイセットアップを始める | 144173 |
| No mera                                 | 3秒以上、長押しします  | ?      |

#### 3.プログラム更新SDをユーザースロットへ挿入します。

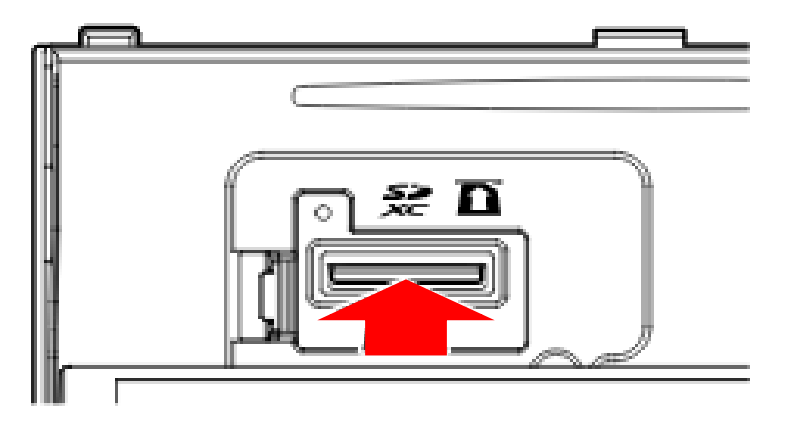

4.SDを挿入したら、Backキー( )を押して、フラップを閉じてください。
※フラップが開いた状態でもプログラム更新は行えますので、
無理に閉じる必要はありません。

以下のように20秒程度リーディング画面が表示されます。

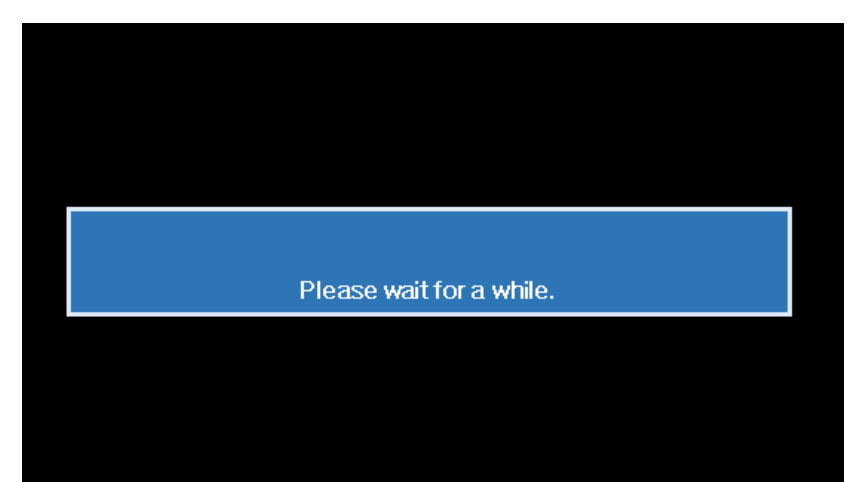

#### 5.再起動後は以下のようなプログラム更新画面が表示されます。 ※プログラム更新中は電源を切らないでください。

Updating . 2% Version : 1.00 -> 1.00

Do not disconnect the SD card during updating. Do not turn off the engine during updating.

### プログラム更新の進捗は上記の赤枠の箇所に表示されます。 およそ15分程度かかりますので、そのままお待ちください。

Updating . 100% Version: 1.00 → 1.00

Do not disconnect the SD card during updating. Do not turn off the engine during updating.

プログラム更新が完了し100%になった後、10秒ほどで自動で再起動します ※電源を切らずにお待ちください。

# プログラム更新終了

6.再起動後は通常通りナビが起動しますので、 マイセットアップ画面または地図画面が表示されたら、 Backキー( ○ )を3秒以上長押しして、フラップを開いた状態にします。 既に開いた状態の場合は不要です。

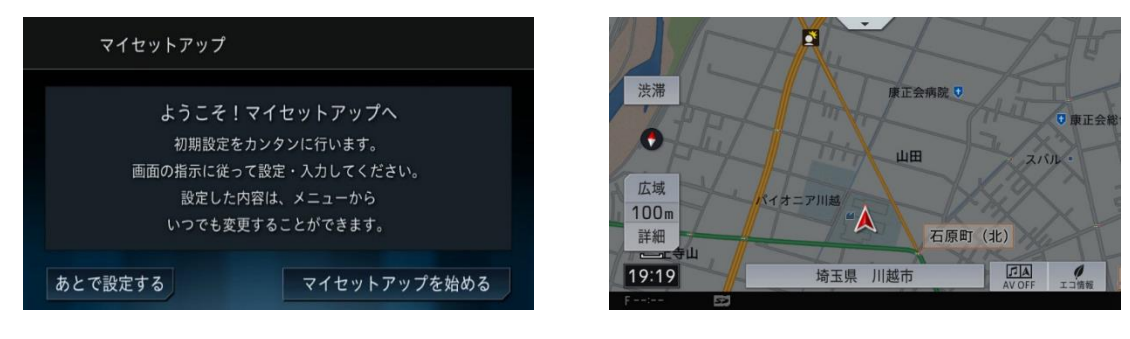

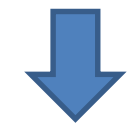

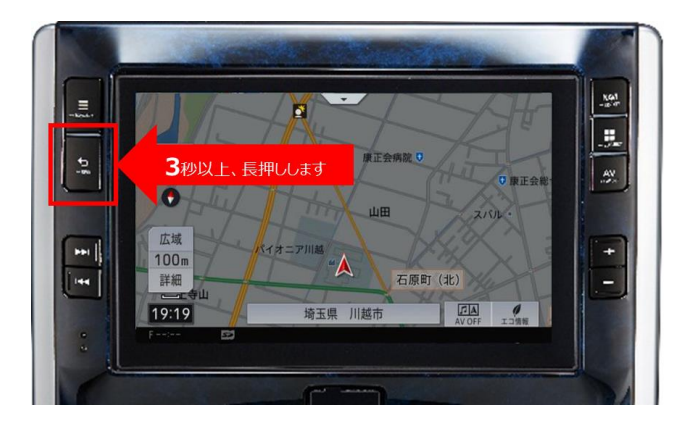

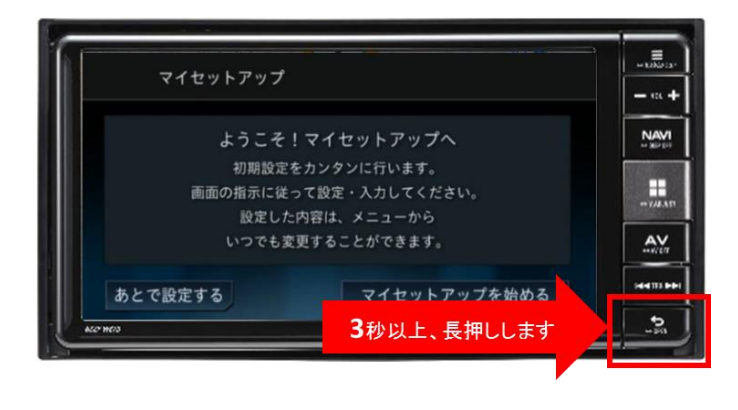

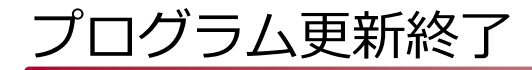

7.プログラム更新SDをユーザースロットから取り出し、 Backキー( 🔝 )を押してフラップを閉じてください。

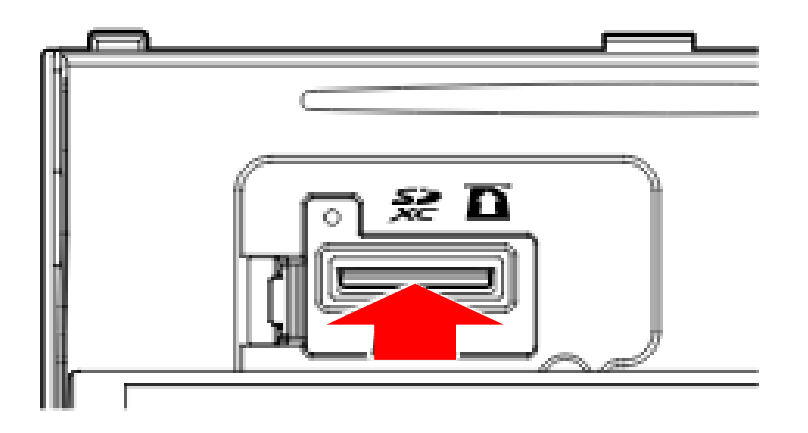

# 以上でプログラム更新の実行完了となります。